# "可信电子凭证申请"使用服务指南

#### 一、线上申请方式

### 方式一: 网上办事中心申请

1. 登录网上办事中心,在"学生事务"栏点击"可信电子凭证申请"。

| 学生事务                              | • 学生甘木信自坛对      | • 学生江山理       |
|-----------------------------------|-----------------|---------------|
| 5 5 - 5 - 5 - 5 - 5 - 5 - 5 - 5 - |                 |               |
| T                                 | • 电子屏使用申请       | • 条幅悬挂申请      |
|                                   | • 宣传海报张贴与展板摆放申请 | • 学生公派出国(境)申请 |
|                                   | • 团日活动申请与总结     | • 志愿服务时长认定申请  |
|                                   | • 日常请假申请        | • 节假日去向登记     |
|                                   | • 校名校徽校训校旗图形及校  | • 寒暑假留校申请     |
|                                   | • 学生活动申请        | • 学工在线考试      |
|                                   | • 学生成长档案查询      | • 学生出境申请      |
|                                   | • 辅导员满意度测评      | • 学生社团活动申请    |
|                                   | • 学生社团成立申请      | • 学生社团年审      |
|                                   | 可信电子凭证申请        | ≪收起           |

2. 阅读服务指南,点击"开始办理",进入可信电子凭证系

统。

|                                                                                                    |                                                                         | 开始办理    |
|----------------------------------------------------------------------------------------------------|-------------------------------------------------------------------------|---------|
|                                                                                                    |                                                                         |         |
|                                                                                                    | 可信电子凭证申请                                                                |         |
|                                                                                                    | 本系统禁止处理涉密信息                                                             |         |
|                                                                                                    | 请点击页面左/右上角按钮完成相关操作                                                      |         |
|                                                                                                    | 服务指南                                                                    |         |
|                                                                                                    | 在线申请                                                                    |         |
| 1.可信电子凭证邮箱:点击;<br>2.可信电子凭证申请:点击;<br>点击下一步申请;                                                                                                    | "邮件管理",设置申请可信电子凭证的接收邮箱地址和发送内容,<br>"服务申请",选中对应的可信电子凭证,点击预览查阅相关可信电子凭证内容,i | 确认无误后即刻 |
| AND THE REPORT OF THE PARTY AND THE PARTY AND THE PARTY AN | "我的江鱼"——司门本美由建司信由乙任证的相关冲寻                                               |         |

| 🗳 可信电子凭证      | ≡                                   |
|---------------|-------------------------------------|
| <b>森</b> 苦市   | ● 首页 ×                              |
|               |                                     |
| ▶ ● 邮件管理      | 2                                   |
| <b>B</b> 服务申请 |                                     |
| <b>」</b> 我的订单 | 学制: 4                               |
| ▲ 个人中心        | 性别: 男<br>学院: 计算机科学与技术学院<br>专业: 计算机类 |
|               |                                     |
|               |                                     |
|               |                                     |
|               |                                     |
|               |                                     |

 添加邮箱,首次申请电子可信电子凭证,需在"邮件管理"菜 单设置申请电子可信电子凭证服务的接收邮箱地址和发送内容,服务 申请过程中会让您选择这里设置的邮箱。

| <b>之</b> 添加 |  |
|-------------|--|
| 邮件地址        |  |
|             |  |

| 创建     | Х                   |
|--------|---------------------|
|        |                     |
| *邮件地址  | 请续写正确的邮笔,否则无法放收到邮件! |
| 抄送地址   | 多个地址,用 > 隔开         |
| * 邮件标题 | 0                   |
|        | 标题限制60字以内           |
|        | 能件标题不能为空            |
| *邮件内容  |                     |
|        |                     |
|        | 内容限制1000字以内         |
|        | 邮件内容不能为空            |
| 默认邮件   |                     |
|        |                     |
|        |                     |
|        | 取消 确定               |

4. 申请凭证,在"服务申请"功能页面可以看见本人权限内可申 请的电子凭证种类,选中对应的凭证,点击预览可查阅相关可信电子 凭证内容,确认无误后即刻点击下一步,申请。

| 在线申诉 | 青                                  |                |          |                     |          |
|------|------------------------------------|----------------|----------|---------------------|----------|
| 0    |                                    | @              | <u>^</u> |                     | ⊘        |
| 第一步: | 选择服务                               | 第二步:校验邮箱       | 第三步:在线支付 |                     | 第四步:申请结果 |
| 选择   | 证明类型 ◆                             | 名称             | 价格       | 创建时间                | 操作       |
| 0    | 荣誉证书                               | 优秀毕业生证书        | ¥Ο       | 2023-04-27 14:36:40 | 预数 改善标准  |
| 0    | 荣誉证书                               | 少数民族优秀学生二等奖学金  | ¥ 0      | 2023-05-11 10:07:33 | 股因 (Q费标准 |
| 0    | 荣誉证书                               | 优秀学生一等奖学金      | ¥Ο       | 2023-05-06 16:49:27 | 预数 收费标准  |
| 0    | 英文成绩单                              | 本科生英文成绩单       | ¥ 0      | 2022-01-18 13:23:44 | 预选 改善标准  |
| 0    | 四六级成绩证明                            | 大学外语(英语)四级成绩证明 | ¥ 0      | 2022-06-23 08:55:10 | 预选 (农务标准 |
| 0    | 中文成绩单                              | 本科生中文成绩单       | ¥Ο       | 2022-01-18 13:20:05 | 预洗 改善标准  |
|      | ,<br>"细检查了电子凭证,确认电子凭证内容无误,同意按此标准生! | 或电子凭证。         |          |                     |          |
|      |                                    | 下—             | łb       |                     |          |

5、查看电子凭证,可以在"我的订单"功能,通过名称、日期以 及状态来查看已申请过的可信电子凭证的相关记录。

| 首页 · 服务申请 ·  | ● 我的订单 、                                    |                       |                     |        |         |                 |            |
|--------------|---------------------------------------------|-----------------------|---------------------|--------|---------|-----------------|------------|
| 请输入名称        | <ul> <li>國際开始申請日期</li> <li>國際新加速</li> </ul> | 1411日期 请选择处于          | 時志 🗸 🤇 🧰            |        |         |                 | 0          |
| 订单号 ≑        | 名称 ÷                                        | 邮件地址 🗢                | 申请时间                | 支付时间   | 支付金額    | 支付状态 ⇔          | 订单进度       |
| 202305120003 | 优秀毕业生证书                                     | liujinlu@hrbeu.edu.cn | 2023-05-12 09:48:05 |        |         | 无需支付            | 处理中        |
| 202305110018 | 本科生中文励绩单                                    | 41755806@qq.com       | 2023-05-11 13:58:10 |        |         | 无需支付            | Batt       |
| 202305110017 | 优秀学生—等奖学金                                   | 41755806@qq.com       | 2023-05-11 13:54:18 |        |         | 无需支付            | Batt       |
| 202305110016 | 少数民族优秀学生二等奖学金                               | 41755806@qq.com       | 2023-05-11 13:52:42 |        |         | 无需支付            | Batt       |
| 202212010012 | 本科生英文成绩单                                    | 2275853759@qq.com     | 2022-12-01 17:03:55 |        |         | 无需支付            | EXX        |
| 202212010011 | 本科生英文励绩单                                    | 2275853759@qq.com     | 2022-12-01 17:03:04 |        |         | 无需支付            | EXX        |
| 202212010010 | 本科生中文成绩单                                    | 2275853759@qq.com     | 2022-12-01 17:02:38 |        |         | 无需支付            | EXX        |
| 202212010009 | 本科生中文成绩单                                    | 2275853759@qq.com     | 2022-12-01 17:02:34 |        |         | 无需支付            | EXX        |
| 202211280002 | 本科生英文感情单                                    | 2275853759@qq.com     | 2022-11-28 09:32:16 |        |         | 无需支付            | EXX        |
| 202211280001 | 本科生中文成绩单                                    | 2275853759@qq.com     | 2022-11-28 09:31:42 |        |         | 无需支付            | <b>XZM</b> |
|              |                                             |                       |                     | 共 41 張 | 10藝/页 ~ | < 1 2 3 4 5 > 前 | 雄 1 页      |

# 方式二: HEU 移动校园 App 申请

1、登录 HEU 移动校园 App, 在首页快捷服务点击"可信电子凭证"。

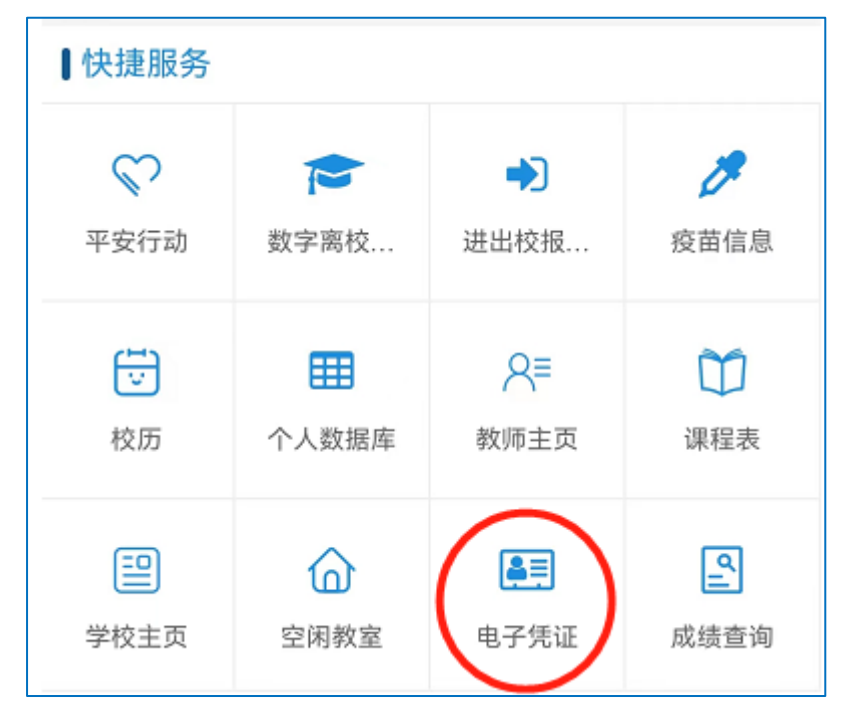

2、点击要申请的可信电子凭证所对应按钮。

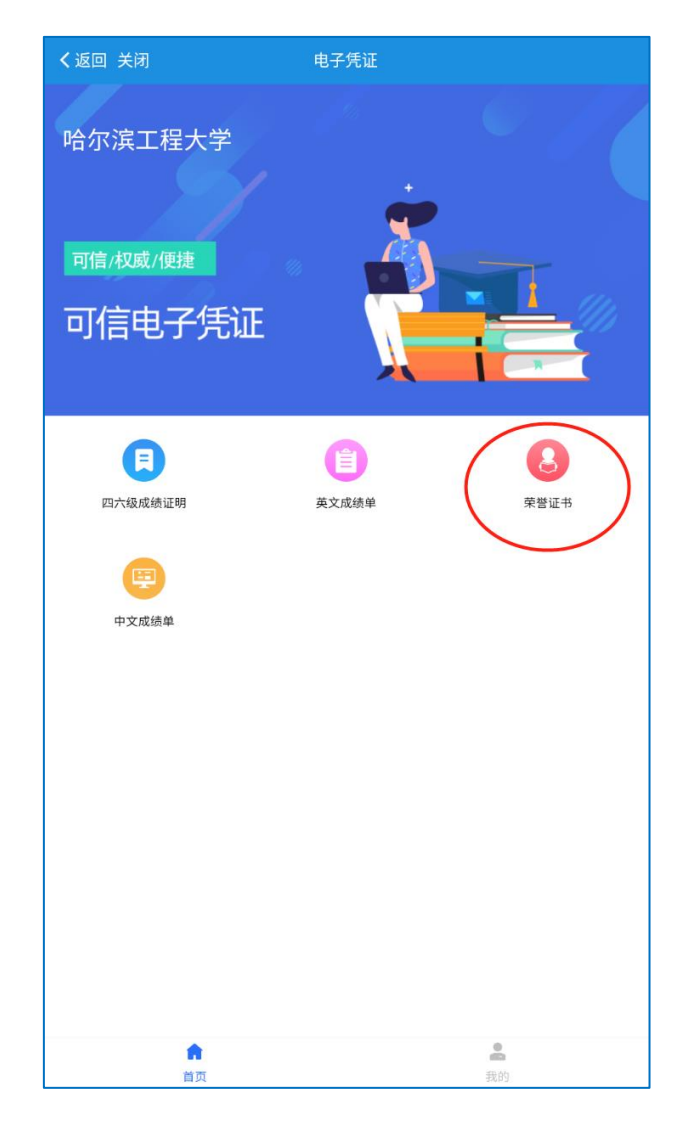

3、预览可信电子凭证,选择要申请的可信电子凭证,并点 击预览可信电子凭证,核对无误后点击确认。

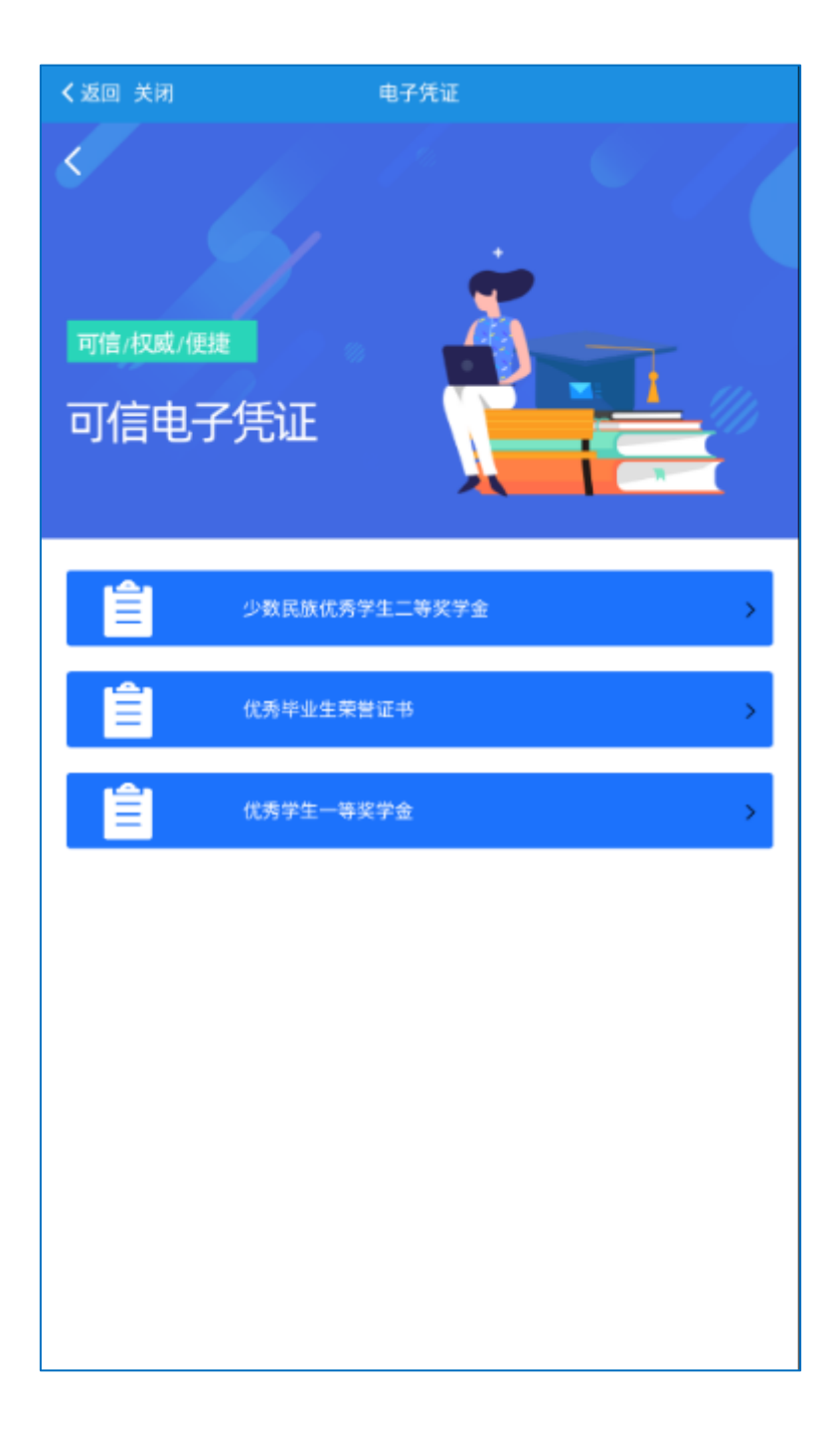

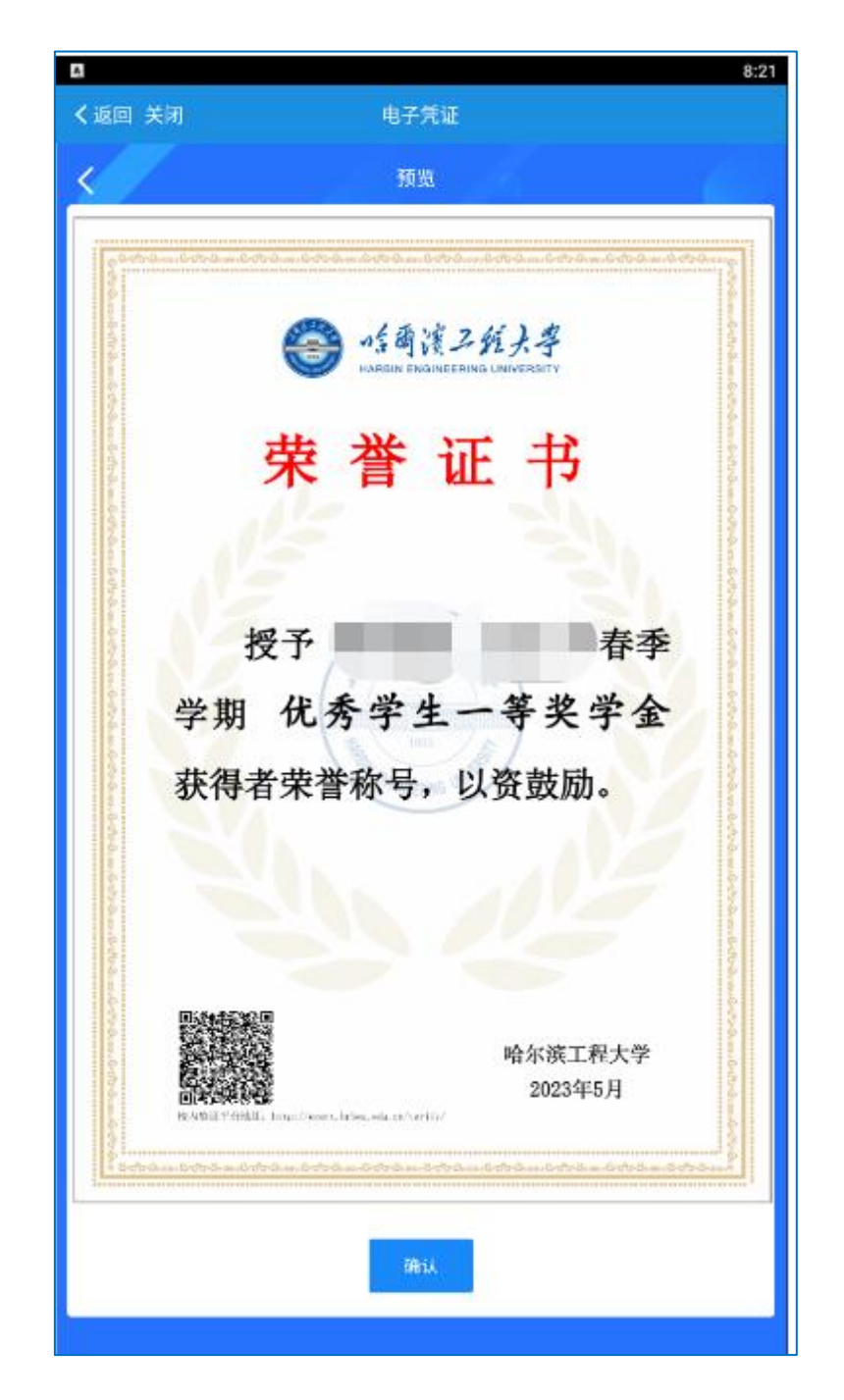

3、申请可信电子凭证,如果是第一次申请,需要点击编辑 邮箱,设置邮箱信息并保存,之后返回提交页面进行提交,电 子可信电子凭证会发送到邮箱。

| ۵۵ ۵ (۵) کې الله." الله." ۵ ۵۵<br>۵۵ (۱) کې ۱۹ کې ۱۹ ۵۵ | \$∎€ ■ 1:47 |
|---------------------------------------------------------|-------------|
| く返回 关闭 可信电子凭证                                           |             |
|                                                         |             |
| <b>提交订单</b><br>SUBMIT THE ORDER                         |             |
| 第一步:选择邮箱                                                | 编辑邮箱        |
| hrbeu.edu.cn                                            | ~           |
| 提交                                                      |             |
| 取消                                                      |             |
|                                                         |             |
|                                                         |             |
|                                                         |             |
|                                                         |             |

| ©0 45,ıll 45,ıll 奈. ④ 🕅 🐼 🖇 ፤□፤ 📼 i 1:48 |
|------------------------------------------|
| く返回 关闭 可信电子凭证                            |
|                                          |
| New Management                           |
| 新建地址                                     |
| 邮件地址 *                                   |
| 抄送地址                                     |
| 邮件标题*                                    |
| 设为默认地址                                   |
| 保存                                       |
|                                          |

# 4、查看可信电子凭证

可以在"我的订单"功能,查看已申请过的可信电子凭证的相关记录。

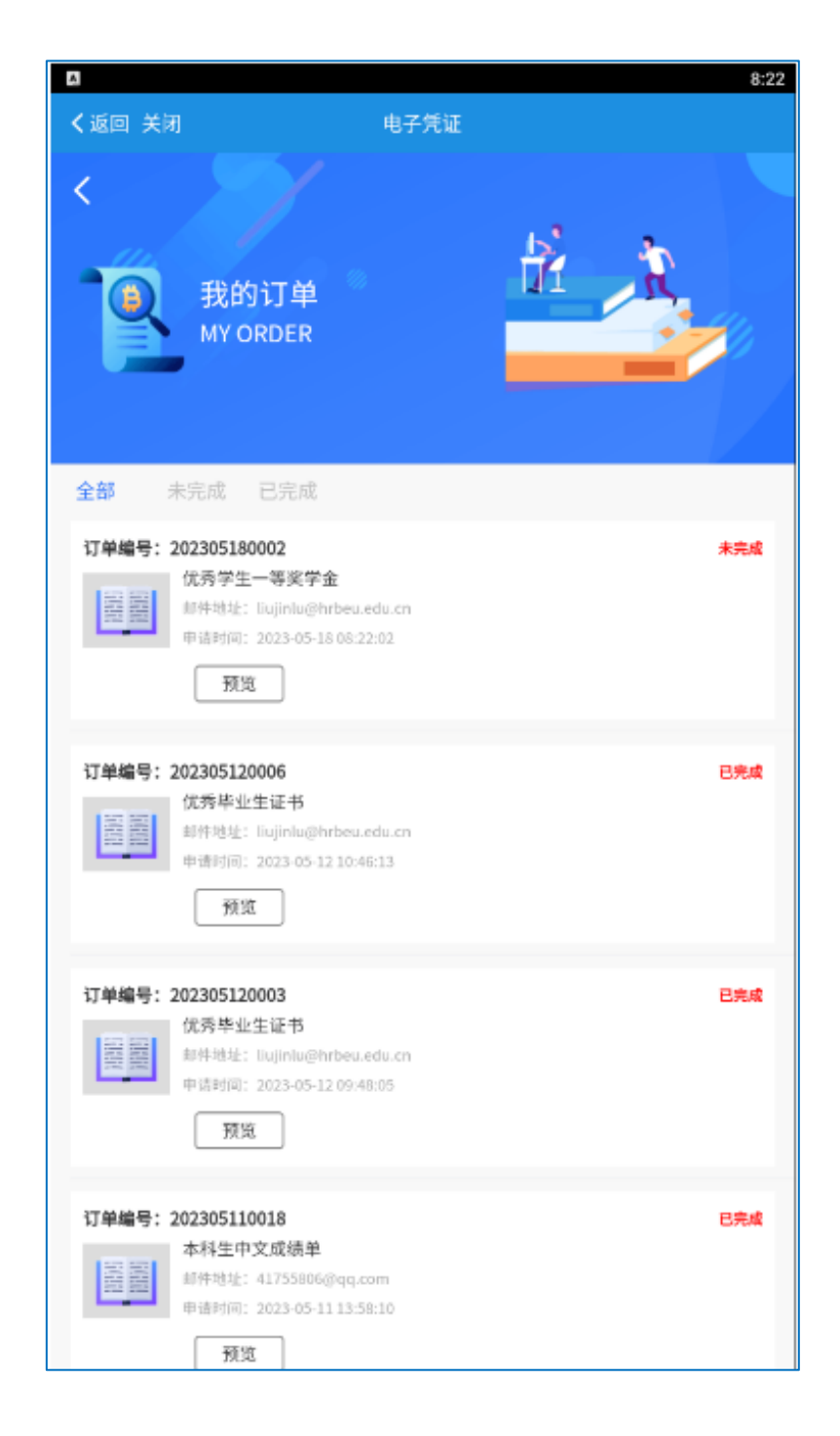

# 二、可信电子凭证验证

#### 1、Adobe/福昕 PDF 阅读器验证

可通过 Adobe/福昕阅读器(软件版本更新到最新)打开电子可信电子凭证,点击"哈尔滨工程大学学生荣誉证书专用章",就可以获得文件签名验证状态,查询数字证书的签名属性、签发时间等信息。

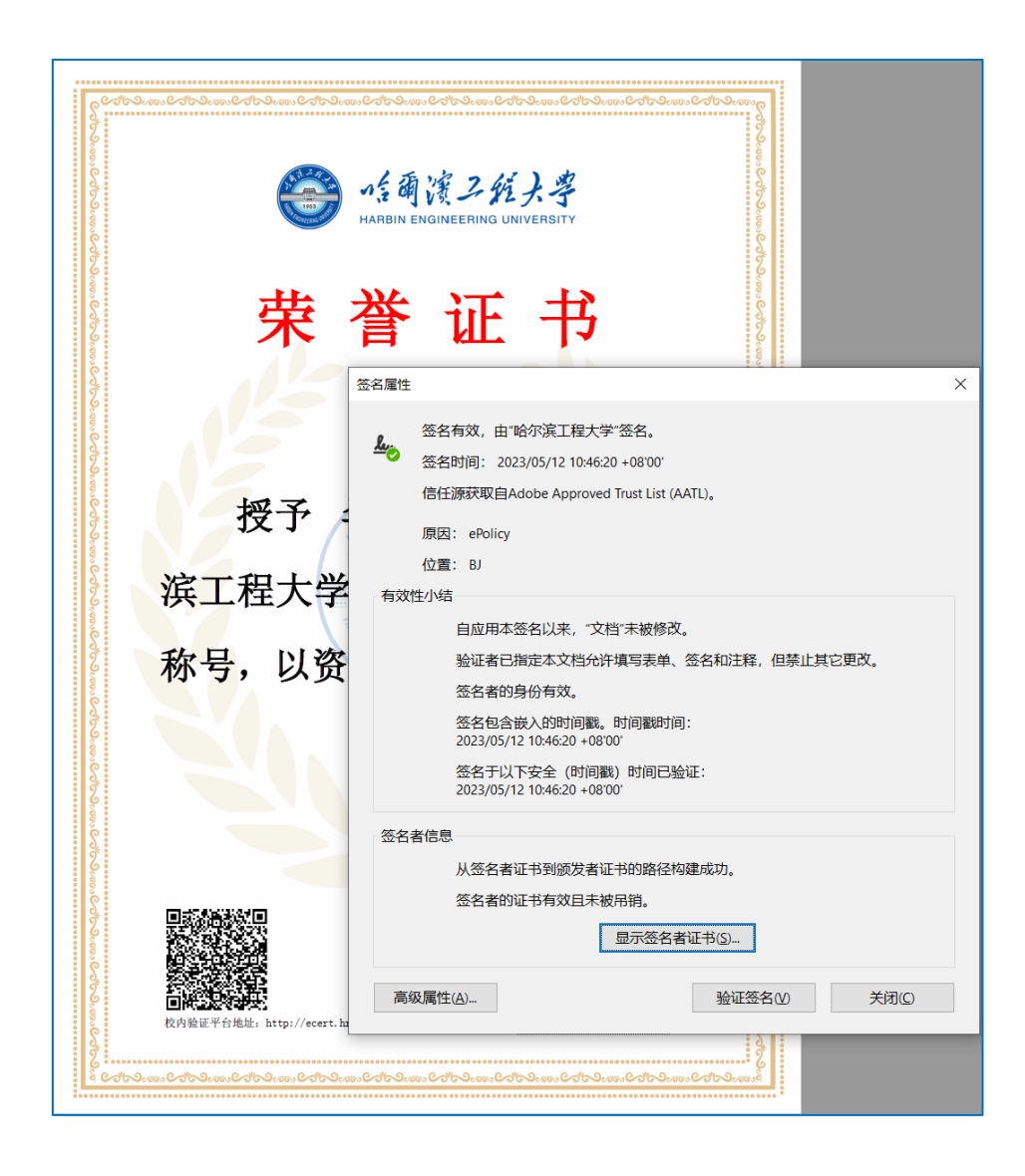

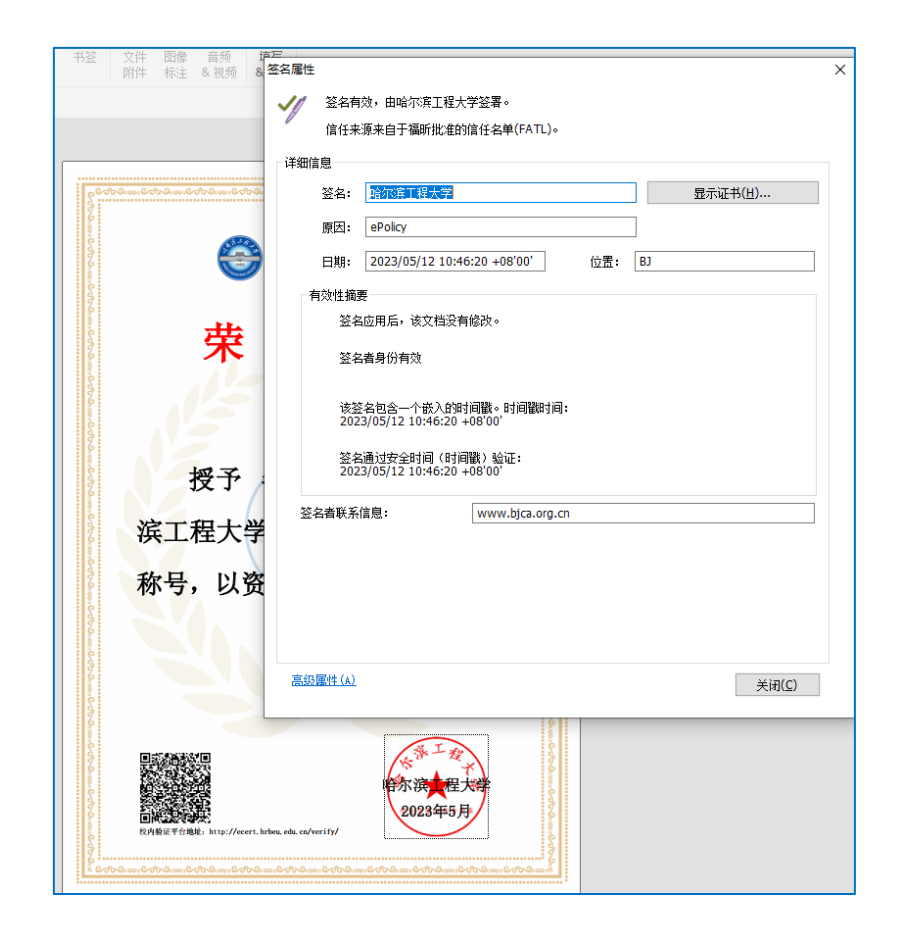

### 2、学校验真平台验证

登录学校主页,在数字校园中找到"电子可信电子证明",点击进入或者登录网址 http://ecert.hrbeu.edu.cn/verify/#/,通过选择可信电子凭证,上传已申请到的可信电子凭证的 PDF 文件。

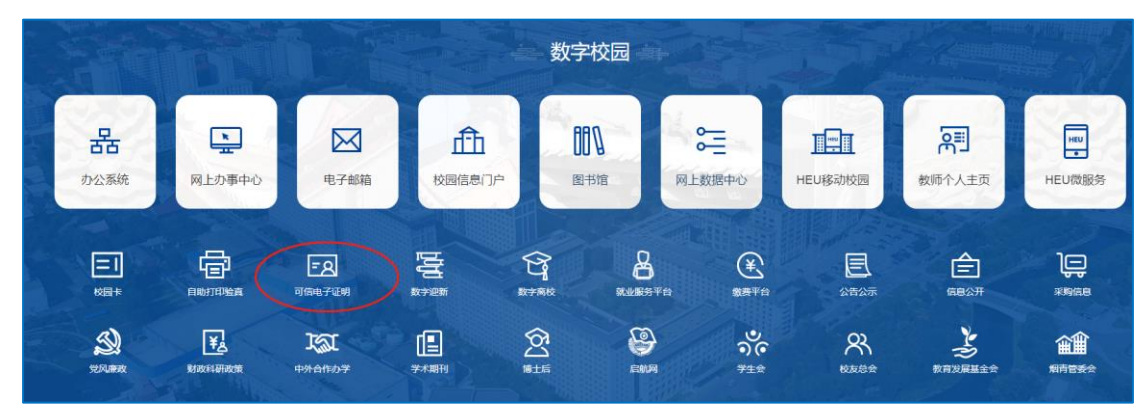

| · チョー<br>MAREIN ENGINEERING UNIVERSITY | nedita chine can a can according to the |                                   |
|----------------------------------------|-----------------------------------------|-----------------------------------|
|                                        |                                         |                                   |
|                                        |                                         | 可信电子证明验证平台                        |
|                                        | □ 可信任 💙                                 | 上传文件(汉可上传<=10MB89pdf文件)           |
|                                        | <ul> <li>第40人当近</li> </ul>              | HQPr                              |
|                                        |                                         | 立即验证                              |
|                                        |                                         | 学信网验证 >                           |
|                                        | <ul> <li>该平台可</li> </ul>                | 金证你持有的电子证书是否为有效电子签章签署的文件、及有无被篡改   |
|                                        | )<br>「<br>計量<br>39<br>-<br>59           | 8子单证包括但不限于:中美文电子级装载、在武证明,中美文学籍证明等 |
|                                        | _                                       |                                   |

验证结果如下,即为有效且没有修改。

| <и>✓ 验证成功,该电子单证经验证有效 |                                                                                                    |
|----------------------|----------------------------------------------------------------------------------------------------|
| 电子单证第 1 页 (共 1 页)    | ( The second second sec |
|                      | HA THE MALE                                                                                                    |
| 直看详情 返回              |                                                                                                    |

# 3、扫码验证

下载后的电子凭证,附有专属的二维码,可以直接对电子版二维码或打印后的纸质二维码进行扫描验真。

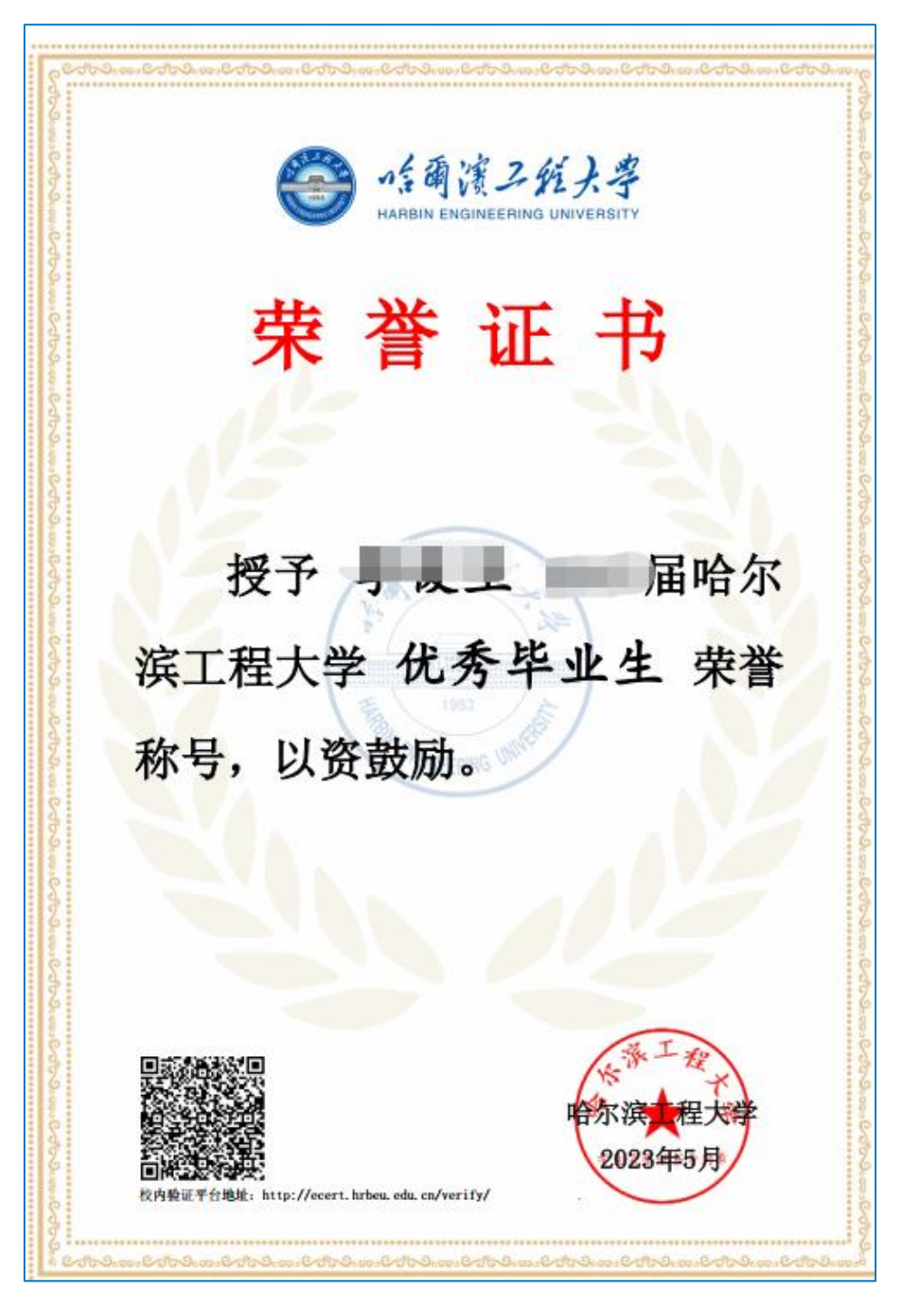

扫码后显示结果如下:

|                         | 可信电子凭证                                                                     |
|-------------------------|----------------------------------------------------------------------------|
| 学号                      | , 10-10-10-10-10-10-10-10-10-10-10-10-10-1                                 |
| 姓名                      |                                                                            |
| 名称                      | 优秀毕业生                                                                      |
| 时间                      | 2023-05-12                                                                 |
| 该对文件内容是                 | 【否与上述内容一致!                                                                 |
| ę                       | ·····································                                      |
| 栄                       |                                                                            |
| 朱授予                     | ■ ML T7<br>届哈尔                                                             |
| 栄<br>授予<br>滨工程大         | <ul><li>■ 4L 丁</li><li>■ 届哈尔</li><li>学 优秀毕业生 荣誉</li></ul>                  |
| 荣<br>授予<br>滨工程大<br>称号,以 | <ul> <li>■ Щ 丁</li> <li>■ 届哈尔</li> <li>学 优秀毕业生 荣誉</li> <li>资鼓励。</li> </ul> |